## 阿里云市场

# Windows Server 2008R2 数据中心版预装 SqlServer2008R2+IIS7.5 使用手册

成都春山云网络科技有限公司

## 2022年9月6日

#### 1、远程桌面

在本地电脑开始菜单——运行——输入 mstsc 回车, 打开远程桌面控制台, 键入您的服务器 IP 地址点击连接即可:

| 😓 远程桌面连          | 接                 |                    | _              |               | ×              |        |                           |
|------------------|-------------------|--------------------|----------------|---------------|----------------|--------|---------------------------|
| ية<br>14         | 运程桌面<br><b>车接</b> |                    |                |               |                |        |                           |
| ~                |                   |                    |                |               |                |        |                           |
| 计算机( <u>C</u> ): | 1.117.181.93      |                    | ~              |               |                |        |                           |
| 用户名:             | NAHSOAGOAC\ad     | mi                 |                |               |                |        | $\langle \rangle \rangle$ |
| 将使用保存的           | 凭据连接到此计算机。        | 可以 <u>编辑</u> 或册    | 除这些凭据。         |               |                |        | 7                         |
| 💽 显示选项(          | <u>O)</u>         |                    | 连接( <u>N</u> ) | 帮助(           | <u>H</u> )     |        | V                         |
| 系统默认使用           | 13389 作为远程端       | <sup>耑口,</sup> 为了! | 您的远程桌面安        | <u>-</u> 全,建议 | 义修改            | 远程桌    | 面端口,或                     |
| 在安全组中,           | 对远程端口做源端          | 片口限制。此             | ;外分辨率在远;       | 程桌面下          | 不支持            | 寺修改, i | 清参考下图                     |
| 在 mstsc 远相       | ≅杲囬⊥昗屮修改岔<br>→≠→= | 分辨举                | _ X            |               |                |        |                           |
| 🌄 远桯臬自           | ]连接               |                    |                | -             | -              |        | ×                         |
|                  | 远程桌面              |                    |                |               |                |        |                           |
|                  | <b><u></u></b>    |                    |                |               |                |        |                           |
|                  |                   |                    |                |               |                |        |                           |
| 常规               | 起示 本地资源           | 体验 高               | 哥级             |               |                |        |                           |
| 显示配置             |                   |                    |                |               |                |        |                           |
|                  | 选择远程桌面的大          | 大小。将滑坊             | 央拖动到最右边来       | 来使用全周         | 屛 <u>(S</u> )。 |        |                           |

### 【系统环境】

新日

小

1、IIS7.5

已安装.net2.0,3.5,4.0版本以及UrlRewrite组件,支持网站伪静态部署。打开桌面上IIS Manage 文件即可使用。或开始菜单运行中输入 inetmgr 回车即可打开管理器。

1440 x 900 像素

□ 将我的所有监视器用于远程会话(U)

大

2、SqlServer

SqlServer 版本为 10.50.1600 (SqlServer 2008 R2), 服务默认未允许混合模式登录, 请先使用 windows 验证登录, 服务器名称为 localhost, 登录后在安全性——登录名中, 找到停用的 sa 账户, 在常规中, 为 sa 账户设置安全的密码。然后在状态中, 找到登录, 选择"启用", 保存即可启用 sa 账户登录。

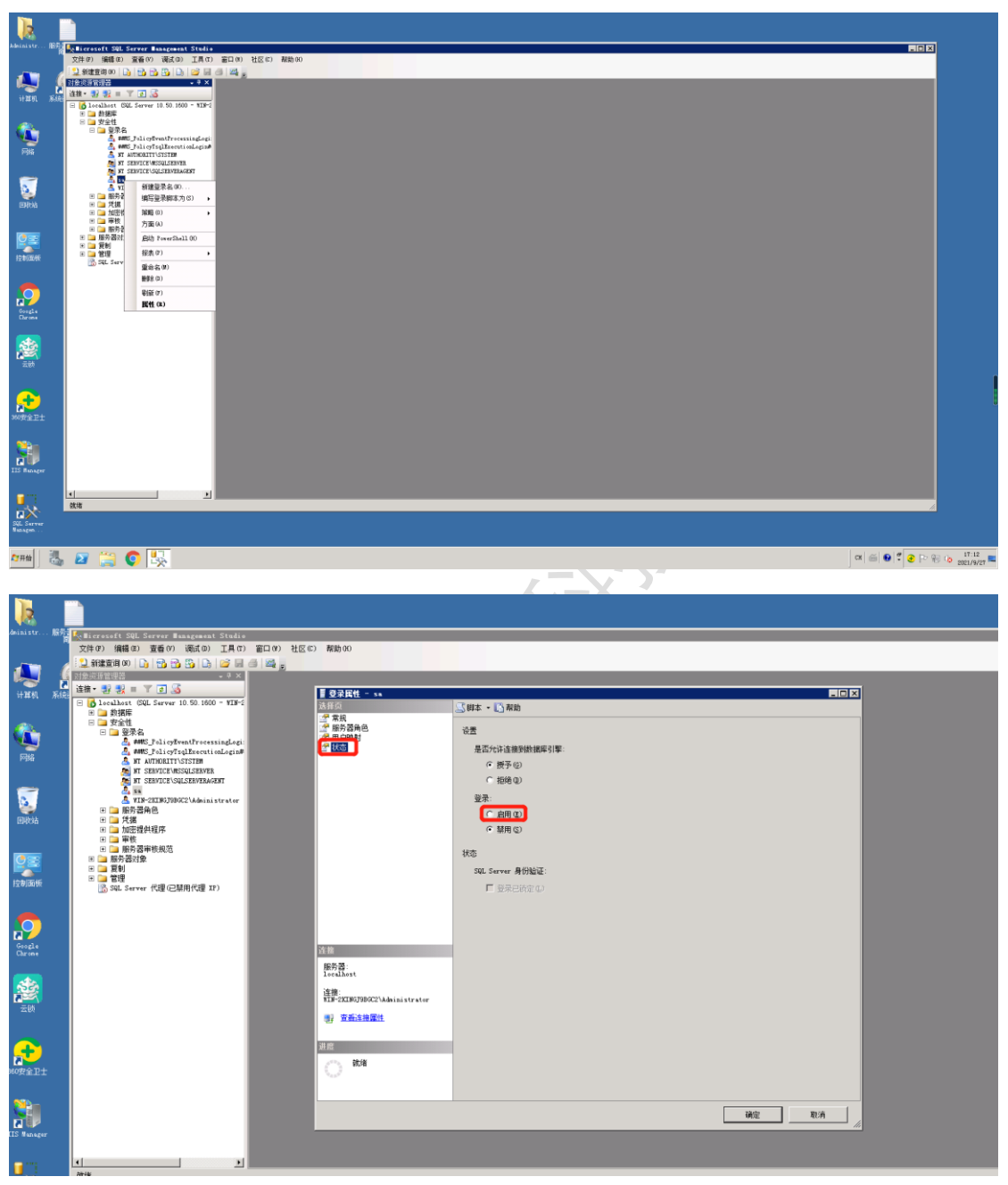

3、chrome 浏览器

因默认 IE 浏览器对 https 支持不佳, 服务器预装 chrome 浏览器以便更好的访问网站